## How to Link A Tax Return To A Previously Submitted FAFSA

- 1. Go to www.FAFSA.gov
- 2. Enter your log in information
- 3. Click the 'Make A Correction' link

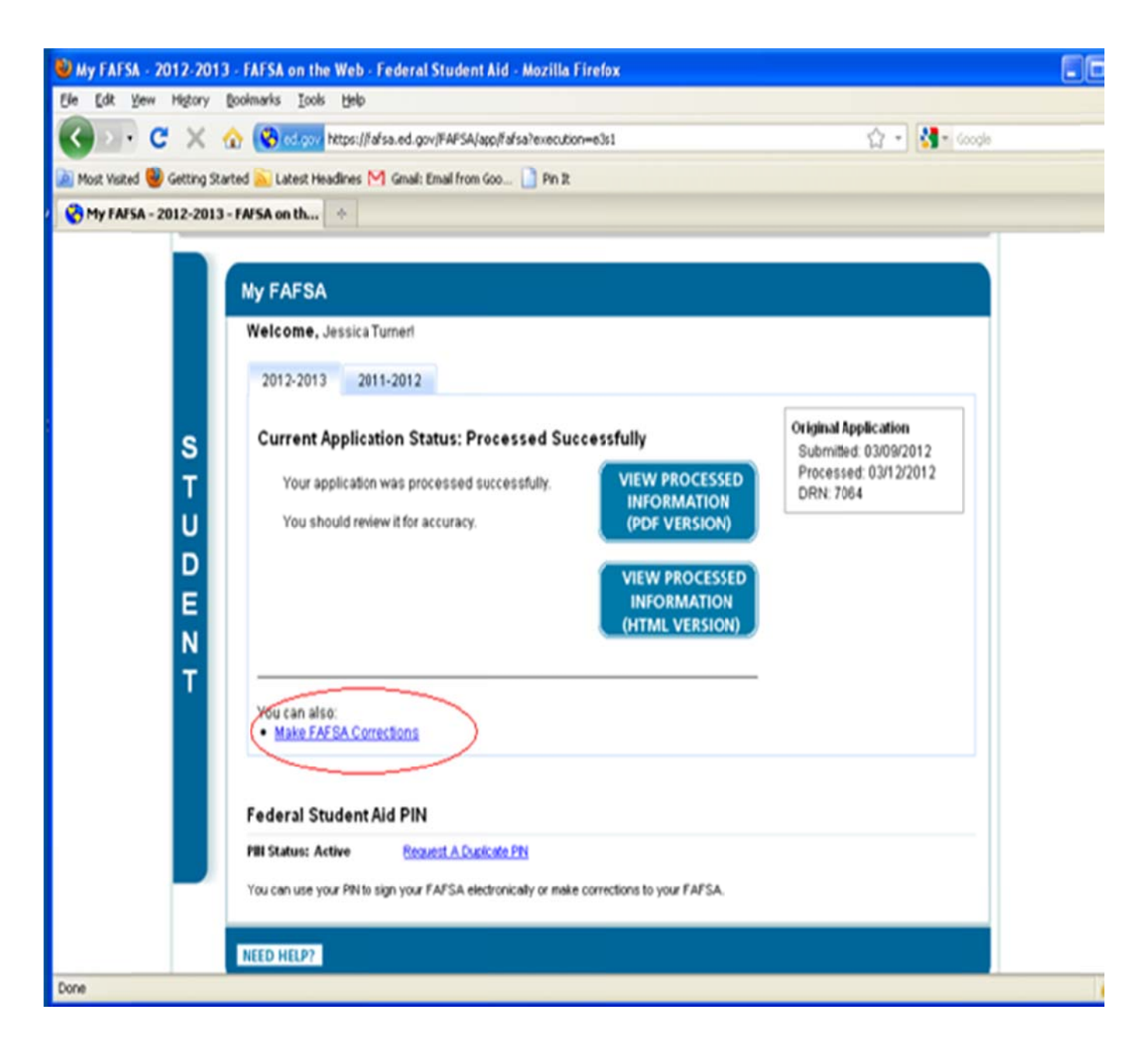

4. Go to the 'Financial Information' tab. Here you will be given the option to link you tax return to your FAFSA. Click 'View option to link to the IRS'.

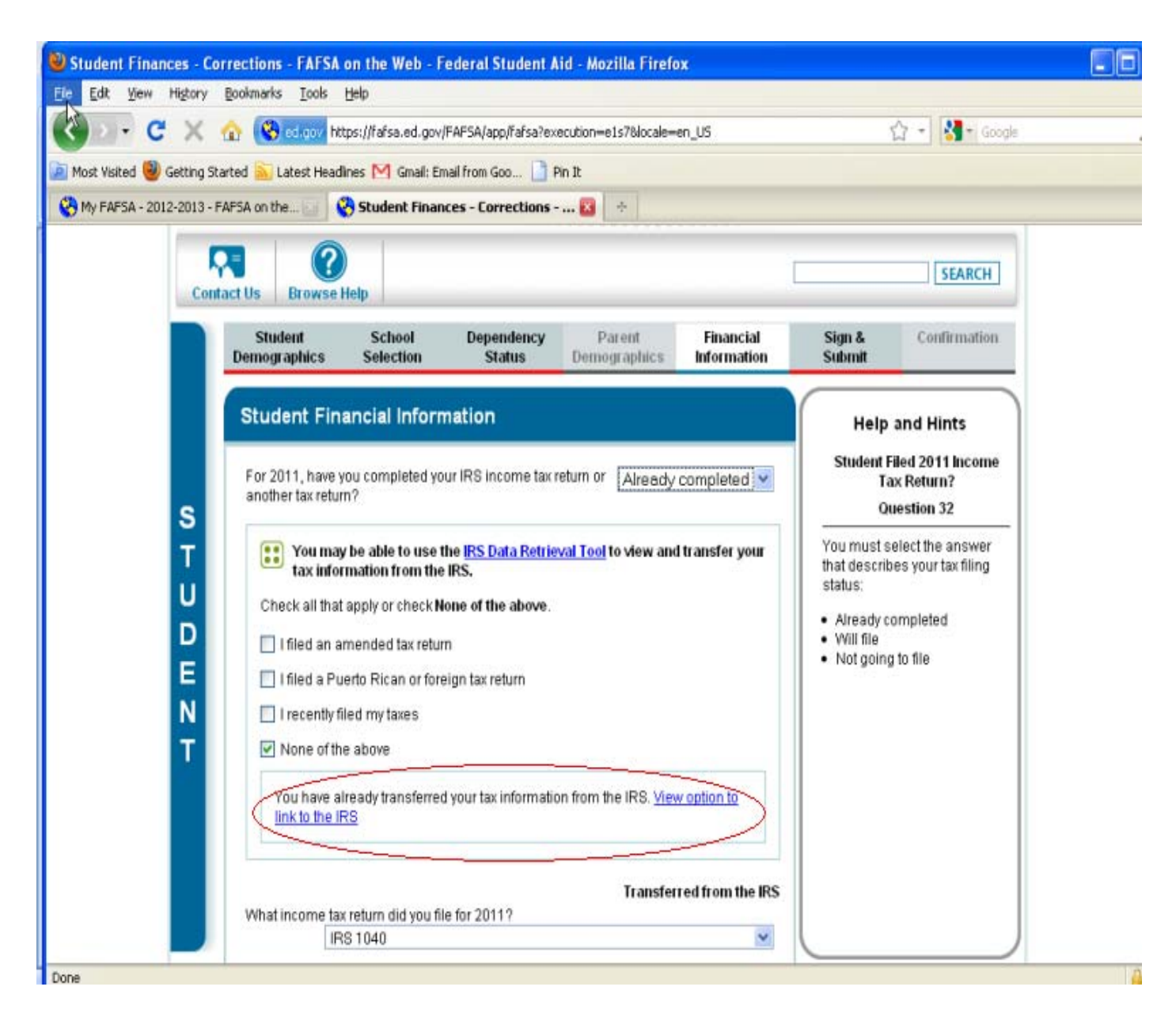

5. Click the 'Link to IRS' box.

6. Verify the information that is already entered and enter the information as it appears on your 2011 tax return. You may then submit.

| 🕲 Mozilla Firefo | έ.                                                                                               |                                                                                                    |  |
|------------------|--------------------------------------------------------------------------------------------------|----------------------------------------------------------------------------------------------------|--|
| Ele Edit View    | Higtory Bookmarks Iools Help                                                                     |                                                                                                    |  |
| < > - C          | 🔀 🏠 🔝 rs.gov https://sal.www4.irs.gov/irfof-fsa/start.do                                         | ☆ - 🛃- Goog                                                                                                    |  |
| 🐚 Most Visited 🕘 | Getting Started 脑 Latest Headlines M Gmail: Email from Goo 🗋 Pin                                 | It.                                                                                                    |  |
| 😵 My FAFSA - 201 | 2-2013 - FAFSA on the 🔄 🗋 https://sa1.www4of-fsa/start.do                                        | • 🖸 🔶                                                                                                    |  |
|                  | Get My Federal Income Tax Informa                                                                | tion                                                                                                    |  |
|                  | See our Privacy Notice regarding our request for your personal information.                      |                                                                                                    |  |
|                  | Enter the following information as it appears on your 2011 Federal Income Tax Return. 🔮 Required |                                                                                                    |  |
|                  | First Name *                                                                                     |                                                                                                    |  |
|                  | Last Name *                                                                                      |                                                                                                    |  |
|                  | Social Security Number *                                                                         | ·····                                                                                                    |  |
|                  | Date of Birth *                                                                                  |                                                                                                    |  |
|                  | Filing Status * 😯                                                                                | Select One                                                                                                    |  |
|                  | Address - Must match your 2011 Federal Income Tax Return. 😧                                      |                                                                                                    |  |
|                  | Street Address *                                                                                 |                                                                                                    |  |
|                  | P.O. Box (Required if entered on your tax return) 📀                                              |                                                                                                    |  |
|                  | Apt. Number (Required if entered on your tax return)                                             |                                                                                                    |  |
|                  | Country *                                                                                        | United States                                                                                                    |  |
|                  | City, Town or Post Office *                                                                      |                                                                                                    |  |
|                  | State/U.S. Territory *                                                                           | Select One                                                                                                    |  |
|                  | ZIP Code "                                                                                       |                                                                                                    |  |
|                  | Select the button below to exit the IRS system and<br>return to your FAFSA.                      | By submitting this information, you certify that you are the person<br>identified. Use of this system to access another person's information<br>may result in civil and criminal penalties. |  |
|                  | Return to FAFSA                                                                                  | Submit                                                                                                    |  |

## 7. Click the 'Transfer My Tax Information into the FAFSA' box and click the 'Transfer Now' button.

| 🕘 Mozilla Firefox                                             |                                                                                                    |                        |                                                                                                    |
|---------------------------------------------------------------|----------------------------------------------------------------------------------------------------|------------------------|----------------------------------------------------------------------------------------------------|
| Eile Edit View His                                            | story <u>B</u> ookmarks <u>T</u> ools <u>H</u> elp                                                                                                    |                        |                                                                                                    |
| C X 🟠 III irs.gov https://sa1.www4.irs.gov/irfof-fsa/login.do |                                                                                                    |                        | 😭 👻 🛃 🔹 apartments in gibso                                                                                                    |
| 🔎 Most Visited 🅘 Get                                          | ting Started 🔝 Latest Headlines M Gmail: Em                                                                                                    | ail from Goo 📋 Pin It  |                                                                                                    |
| NetZero Message C                                             | Center 🔄 🗋 https://sa1.ww                                                                                                    | ww4of-fsa/login.do 😰 🔄 |                                                                                                    |
|                                                               | Income Earned From Work 🛛                                                                                                    | \$70,577               | Your filing status indicates you may need to<br>split this amount and enter it in two places<br>on the FAFSA.<br>Student: Question <b>38</b> on the FAFSA<br>and/or<br>Spouse: Question <b>39</b> on the FAFSA |
|                                                               | Income Tax                                                                                                    | \$3,434                | Question 36 on the FAFSA                                                                                                    |
|                                                               | IRS Exemptions                                                                                                    | 4                      | Question 37 on the FAFSA                                                                                                    |
|                                                               | Education Credits                                                                                                    | \$0                    | Question 43a on the FAFSA                                                                                                    |
|                                                               | IRA Deductions and Payments                                                                                                    | \$0                    | Question 44b on the FAFSA                                                                                                    |
|                                                               | Tax-Exempt Interest Income                                                                                                    | \$0                    | Question 44d on the FAFSA                                                                                                    |
|                                                               | Untaxed IRA Distributions 📀                                                                                                    | \$0                    | Question 44e on the FAFSA                                                                                                    |
|                                                               | Untaxed Pensions 📀                                                                                                    | \$0                    | Question 44f on the FAFSA                                                                                                    |
|                                                               | <ul> <li>Print this page for your records before choosing an option below.</li> <li>Transfer My Tax Information into the FAFSA ?</li> <li>The tax information provided above will populate the answers to the appropriate FAFSA questions After the FAFSA is populated your IRS session will end and you will return to your FAFSA. Check this box if you are choosing to transfer your information.</li> <li>Do Not Transfer My Tax Information and Return to the FAFSA ?</li> <li>By clicking the "Do Not Transfer" button, you are choosing not to transfer your tax information electronically. Your IRS session will end and you will return to your FAFSA. You may still use this tax information to input the data into your FAFSA.</li> </ul> |                        |                                                                                                    |
|                                                               | IRS Privacy Policy                                                                                                    |                        |                                                                                                    |

- 8. Review the information that was transferred into your FAFSA.
- 9. Sign and submit FAFSA.